### Bezpečnostné pokyny

- > Nezabudnite použiť špecifikovanú batériu a napájací zdroj poskytovaný našou spoločnosťou. pripojenie k nesprávnemu zdroju napájania môže spôsobiť požiar, výbuch alebo poškodenie tlačiarne.
- > Neumiestňujte batériu do ohňa alebo do vody, nerozoberajte ani neupravujte batériu, nespôsobujte skrat batérie, inak môže dôjsť k zraneniu alebo k požiaru aj k výbuchu.
- > Pokiaľ tlačiareň nebudete dlhší čas používať, nezabudnite vybrať batériu, inak môže z batérie unikať korozívna kvapalina. Ak nesprávnou operáciou unikne tekutina z batérie a zasiahne pokožku alebo oblečenie dôkladne ich umyte vodou. Ak zasiahne oči, dôkladne ich vypláchnite vodou a vyhľadajte pomoc lekára.
- > Prosím neotvárajte kryt tlačiarne pri tlači alebo tesne po ukončení tlače, nedotýkajte sa tlačovej hlavy rukou alebo inou časťou tela, prehriatie môže spôsobiť popáleniny.

### Pokyny k používaniu

- 1. Neskladujte tlačiareň v teplých a vlhkých podmienkach.
- 2. Lítiová batéria má takú vlastnosť, že pokiaľ sa nebude používať niekoľko mesiacov, už ju nebude možné nikdy nabiť.
- Napájací adaptér tlačiarne musí byť pripojený na stabilný výkon 110~220 V, prosím nepoužívajte iné zariadenia na rovnakej zásuvke, aby ste predišli kolísaniu napätia.
- 4. Vyhýbajte sa vode a vodivému materiálu (napríklad: kovu). Ak je na povrchu tlačiarne prítomná voda okamžite ju vypnite.
- 5. Dbajte na to, aby termo páska bola stále vložená v tlačiarni, predídete poškodeniu tlačového valca a hlavy tlačiarne.
- 6. Zabezpečte opravy a servis tlačiarne kvalifikovaným technikom. Za nekvalifikovanú údržbu nepreberáme žiadnu zodpovednosť.
- Sieťový adaptér dodávaný s touto tlačiarňou je špeciálne určený na použitie len s touto tlačiarňou, nepoužívajte alternatívny napájací adaptér alebo použite 9V-1,5A štandardný napájací adaptér.
- 8. Aby ste zabezpečili kvalitu tlače a dlhú životnosť tlačiarne uistite sa, že používate iba kvalitné kotúče termálneho papiera.
  9. Uchovajte tento manuál na bezpečnom mieste, aby ste ho mohli kedykoľvek použiť.

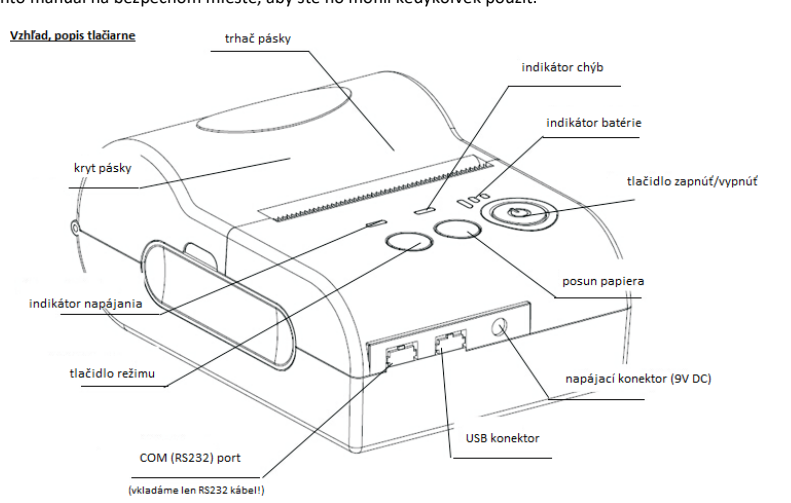

## Zavedenie termo pásky do tlačiarne

Tlačiareň používa 57mm termo pásku, ktorú jednoducho zavediete. Priemer pásky max. 45 mm. Priemer dutinky 12 mm alebo 17 mm.

Metóda inštalácie termopapiera je nasledovná: 1) Otvorte horný kryt tlačiarne. 2) Vložte termo pásky podľa nasledujúceho obrázka.

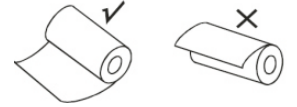

 3) Vytiahnite trochu pásky z tlačiarne a zatvorte horný kryt.
 4) Použite trhač pásky (pílovité zúbky) na odtrhnutie nadbytočnej pásky.

## Pre tlačiareň si teda objednávajte termo pásky s označením:

| TP-57/40/12 | TP-57/40/17 |
|-------------|-------------|
| TP-57/45/12 | TP-57/45/17 |

## <u> Opis LED diód – indikátorov</u>

## Indikátor batérie:

- svieti modrá tlačiareň je zapnutá a pripravená na tlač.
- bliká modrá tlačiareň je v úspornom režime a pripravená na tlač.

# Indikátor napájania:

- svieti červená tlačiareň sa nabíja.
- Indikátor chýb:
- bliká červená v tlačiarni chýba papierová termopáska.

Daný návod slúži na nainštalovanie aplikácie ExVAN Tlač umožňujúcej tlač z aplikácie Pokladnica na Bluetooth tlačiarňach. Daná aplikácia je podporovaná OS Android od verzie 6.0 vyššie.

Postup:

- Spárujte si (ak ju ešte nemáte spárovanú) v Androide Bluetooth tlačiareň, ktorú chcete používať na tlačenie bločkov (názov zariadenia – MTP-2, heslo na spárovanie 0000). V prípade ak máte na Android zariadení nainštalovanú aplikáciu VRP Driver môžete si ju odinštalovať.
- Siahnite si z Google obchodu aplikáciu ExVAN Tlačtu: https://play.google.com/store/apps/details?id=sk.evrp.exvan&gl=SK

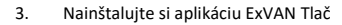

- 4. Spustite si aplikáciu ExVAN Tlač
- 5. Zapnite si službu ExVAN Print
- 6. Spustite si aplikáciu ExVAN Tlač
- 7. Vyberte Zmeniť Bluetooth Tlačiareň
- Vyberte si v menu Vašu Bluetooth Tlačiareň (názov pravdepodobne MTP-2), ktorú chcete použiť.
- 9. Vložte VašeDIČ. Stlačte uložiť.
- Ak DIČ nie je aktivované zobrazí sa hláška "Licencia zatiaľ nebola vložená" a je potrebné jedno z nasledovných :
  - a. informovať sa, či bolo správne aktivované Vaše DIČ
  - b. vložiť licenčný kľúč (ak ste ho obdŕžali)
  - zakúpiť licenciu (ak ste licenčný kľúč neobdŕžali)
- Otvorte rozšírené nastavenia a nastavtekódovanie textu = Cp1250, pozíciu kódovania = 30, typ tlače QR Kódu = B, počet znakov na riadok = 32.
- 12. Stlačte Zavrieť a kliknite Uložiť.
- Vaša aplikácia by mala byť nastavená. Pre otestovanie tlače z aplikácie Pokladnica postupujte podľa návodu na ďalšej strane.

8.47 2 \$ ... ( 국 उड ExVan ZMENIŤ BLUETOOTH TLAČIAREŇ Vložte DIČ: napr. 123456789

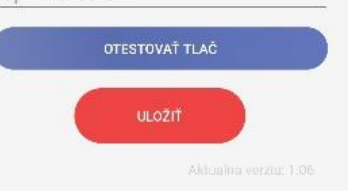

| 8:47 ⁄                                 | ® ∲ III. \$ |
|----------------------------------------|-------------|
| Paired Devices                         |             |
| BlueTooth Printer<br>00:19:5D:25:F8:53 |             |
| ExVAN<br>DC:0D:30:7F:66:2C             |             |
| ExVAN<br>66:12:0F:77:D3:9E             |             |
| RPP02N<br>00:02:0A:05:E7:3C            |             |

Other Available Devices

SCAN FOR DEVICES

V prípade akýchkoľvek problémov s aplikáciou Exvan Tlač nás prosím kontaktujte emailom na monaozac@gmail.com, alebo telefonicky na 0905 700 707.

#### Prihlásenie sa do VRP 1.

- 1. Kompletné informácie o VRP, manuály, video návody a rôzne príručky práce s VRP poskytuje internetový portál finančnej správy a nájdete ich v nasledujúcom odkaze - kliknite sem.
- 2. Spustíme aplikáciu Pokladnica (Virtuálna registračná pokladnica) a zadáme potrebné prihlasovacie údaje.

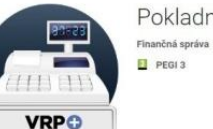

aplikácie.

Pokladnica nčná správa Bizni:

3. Po prihlásení sa do systému otvoríme položku Nastavenia a následne Nastavenia tlače a uistíme sa, že nie je použitá Mobilná tlačiareň. Necháme nastavený formát A6. Potvrdíme, zatvoríme Nastavenia a vrátime sa do hlavného menu

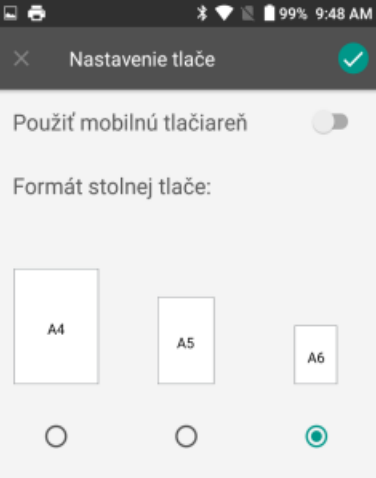

4. Do jedného dokladu je možné vkladať 🔳 📾 viacero rôznych položiek, pričom položky je možné z dokladu vymazávať prípadne editovať ich množstvo.

| Kanc. papier, A4 |        |  |
|------------------|--------|--|
| očet<br>1,000    | 00     |  |
| ena              |        |  |
| ena bez DPH      | 0,02€  |  |
| adzba DPH        | 20 %   |  |
| ena s DPH        | 0,02€  |  |
| ľava             | 0 %    |  |
| yp položky       | kladná |  |

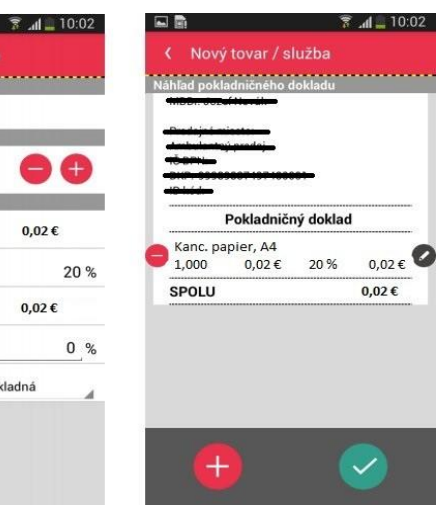

5. Doklad je možné jednoducho vytlačiť stlačením ikonky tlačiť v pravom hornom rohu.

- . . 🔰 🛨 💎 🛯 🗎 98% 9:54 AM 🖉 🚍 \$ ★ ♥ 🗄 🛯 98% 9.55 AM ExVan Print Doklad vytvorený ē. VRP driver pre tlačiareň Pohet kónii: Velkost papiers: ISO A6 Predajné miesto 100.40 Carl Docal Add C. Marin ID kód Pokladničný doklad č. 0004 -Ročná servisná prehliadka ERP 1.711 1x 48,0000 € 20% 48,00 € 48,784 TP 57/45/17P 0.7000 € 20% 0,70€ 1x 10.00 4:01 0.51 0.71 4,214 SPOLU 48,70 € HF DPH REKAPITULÁCIA Sadzba: Bez DPH: DPH: Celkom: 20% 40,58 € 8,12€ 48,70 € Spolu: 40,58 € 8,12€ 48.70 € mobil: 0905583444
- 6. V ďalšom kroku sa uistíme, že v ľavom hornom rohu je zvolený ExVANPrint pre tlačiareň. Ak nie je, musíme ho nastaviť. Rozklikneme možnosti a nastavíme ExVANPrint. Môžeme zmeniť počet kópií. Veľkosť papiera nemeníme. Príslušný doklad vytlačíme kliknutím na tlačidlo tlačiť v pravom hornom rohu resp. podľa zariadenia.
- 7. Ak zariadenie vypíše hlášku "Tlačiareň neodpovedá, zapnite alebo reštartujte tlačiareň", zapnite alebo zreštartujte zariadenie a v aplikácii potvrďte Pokračovať a počkajte na tlač. Skontrolujte vytlačený doklad a odovzdajte ho zákazníkovi.

V prípade akýchkoľvek problémov s aplikáciou Pokladnica prosím kontaktuite Finančnú Správu telefonicky cez infolinku na 048/43 17 222.

#### Príklad vytvorenia nového pokladničného dokladu 2.

1. V hlavnom menu aplikácie Pokladnica (VRP) klikneme na ikonu Nový doklad a zobrazí sa nám obrazovka so zoznamom rôznych typov dokladov.

#### 2. Po výbere daného dokladu sa zobrazí náhľad dokladu a následne aktuálny zoznam tovarov/služieb.

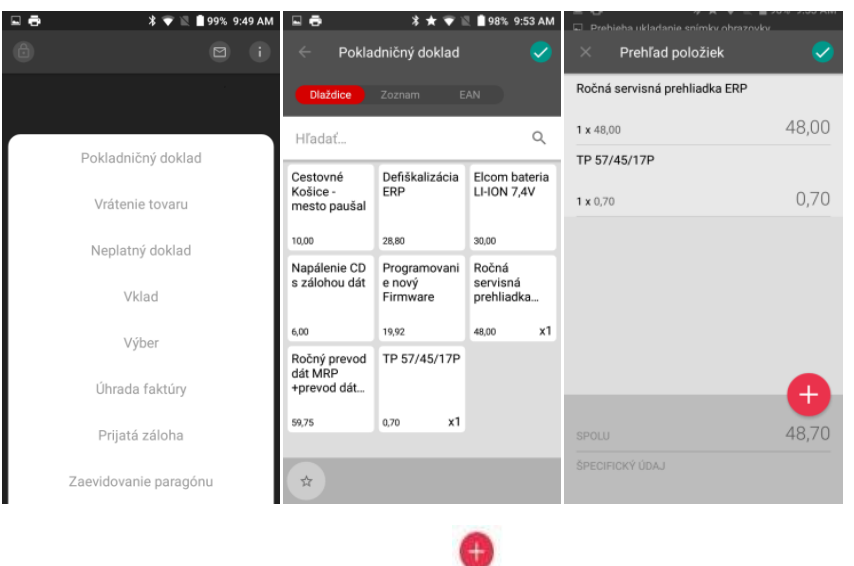

3. Do pokladničného dokladu sa tovar/služba vkladá pomocou ikonky

, pričom pri zvolení daného tovaru je možné nastaviť

požadované množstvo tovaru. Kliknutím na Ikonu sa tovar/služba pridá a zobrazí na pokladničnom doklade.